## アプリ利用ロ座削除・追加の手順

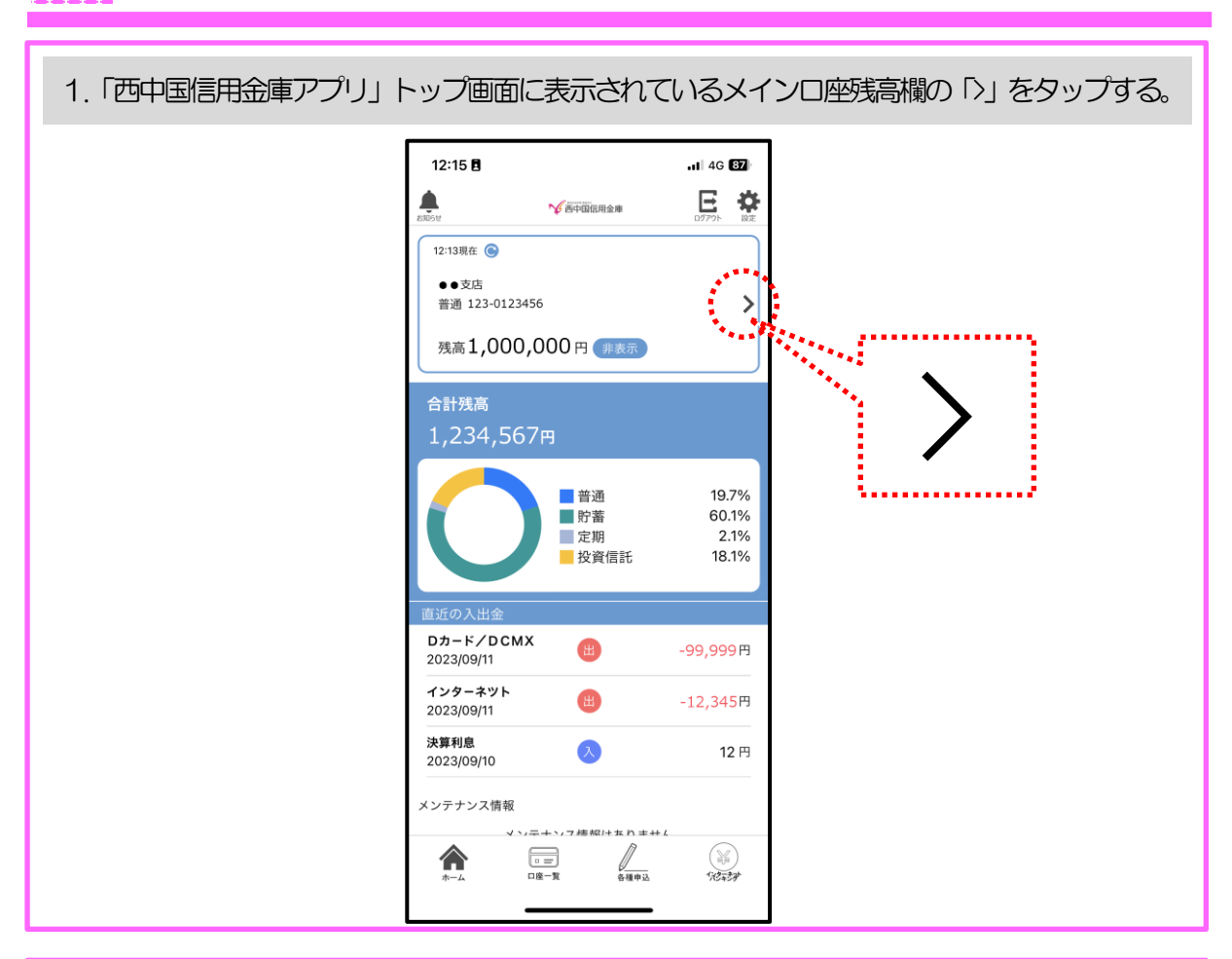

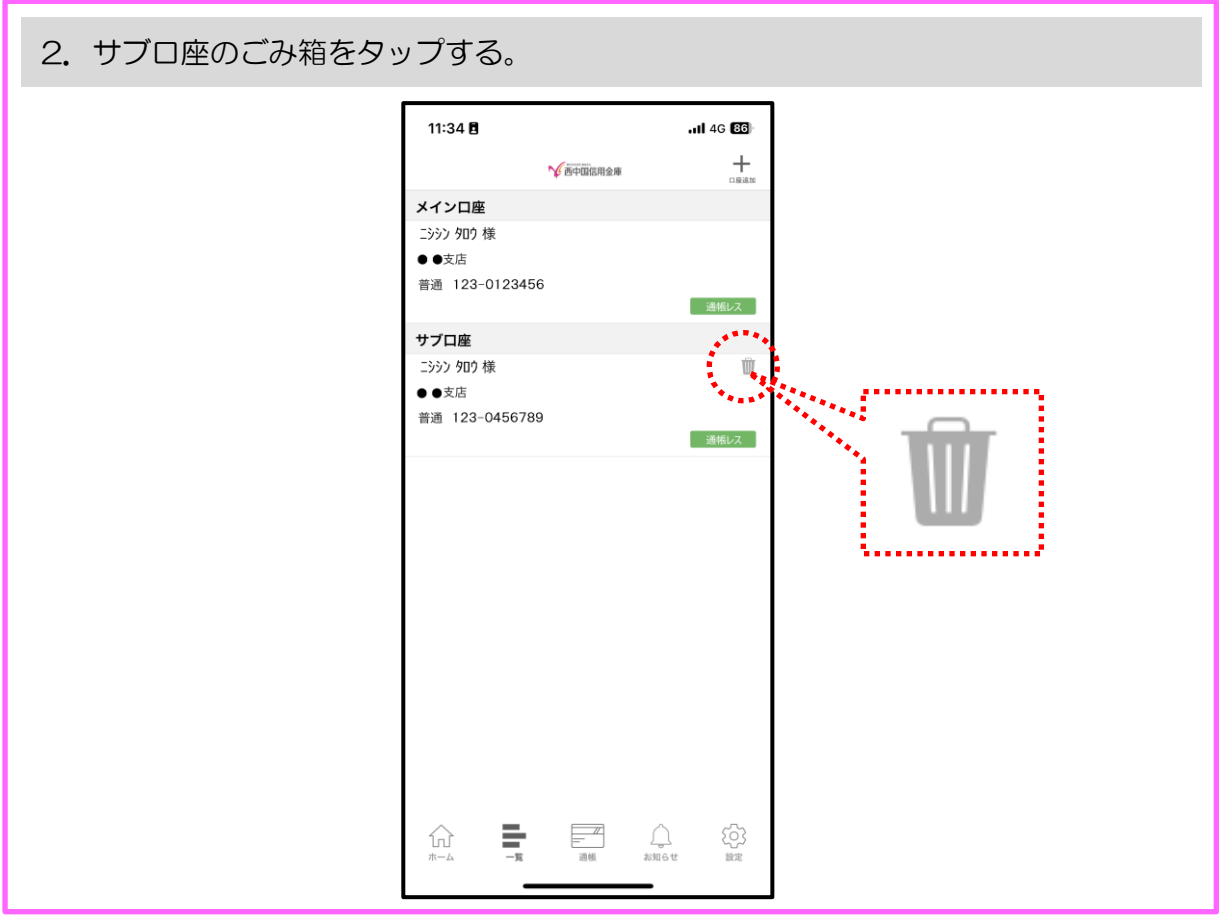

| 3. お知らせに「口座削除が | 完了しました」が表示されたら「                                                          | <sup>-</sup> OK」をタップする。 |
|----------------|--------------------------------------------------------------------------|-------------------------|
|                | 11:34 日       ・・・・・・・・・・・・・・・・・・・・・・・・・・・・・・・・・・・・                       |                         |
| 4. サブロ座情報が消えてい | A ることを確認し、「口座追加」を<br>11:35 日<br>→ () () () () () () () () () () () () () | タップする。                  |

| 5. 利用口座情報に追加する口 | 1座の「支店番号」、「口座番                                                                                                    | 号」を入力する。                        |
|-----------------|----------------------------------------------------------------------------------------------------|---------------------------------|
|                 | 11:35 B 56 I                                                                                                    | 88                              |
|                 | 利用口座情報入力                                                                                                    | ×                               |
|                 | お手元にご利用中の普通預金口座のキャッシュカード等をご準備<br>だき、支店番号を選択、口座番号(半角数字7桁)を入力してくた<br>い。                                                                       | Nt.<br>Edit                     |
|                 | 支店番号・支店名                                                                                                    | >                               |
|                 | 普通                                                                                                    |                                 |
|                 | 口座番号                                                                                                    |                                 |
|                 | *キャッシュカードに記載の支店番号・口座番号を入力してください。サブロ座登録の場合は、メイン口座と同一の名義の口座のみ引できます。<br>*当アプリへのログインが180日間無い場合、自動的に登録が解稿<br>(初期化)されます。この場合、「利用登録」を行うことで再度れできます。 | 2<br>2<br>2<br>3<br>2<br>1<br>月 |
|                 | 支店番号がわからないお客さまはこちら                                                                                                    | 5 <b>&gt;</b>                   |
|                 | 次へ                                                                                                    |                                 |
|                 |                                                                                                    |                                 |
|                 |                                                                                                    |                                 |
|                 |                                                                                                    |                                 |
|                 |                                                                                                    |                                 |
|                 |                                                                                                    |                                 |

| 6. 入力ができたら「次へ」を | タップす                                                                                            | 3.                                                                           |                                        |  |
|-----------------|-------------------------------------------------------------------------------------------------|------------------------------------------------------------------------------|----------------------------------------|--|
|                 | 11:35 🖪                                                                                         |                                                                              | .11 5G 86                              |  |
|                 |                                                                                                 | 利用口座情報入力                                                                     | ×                                      |  |
|                 | お手元にご利用中(<br>だき、支店番号を)<br>い。                                                                    | の普通預金口座のキャッシュカード<br>選択、口座番号(半角数字7桁)を.                                        | 等をご準備いた<br>入力してくださ                     |  |
|                 | 123 ●●支店                                                                                        | 5                                                                            | >                                      |  |
|                 | 普通                                                                                              |                                                                              |                                        |  |
|                 | 0987654                                                                                         |                                                                              |                                        |  |
|                 | <ul> <li>*キャッシュカート<br/>い。サブロ座登録(<br/>できます。</li> <li>*当アプリへのログ<br/>(初期化)されま<br/>できます。</li> </ul> | に記載の支店番号・口座番号を入<br>の場合は、メイン口座と同一の名義<br>デインが180日間無い場合、自動的<br>す。この場合、「利用登録」を行う | りしてくださ<br>の口座のみ登録<br>こ登録が解除<br>ことで再度利用 |  |
|                 |                                                                                                 | 支店番号がわからないお客さ                                                                | まはこちら >                                |  |
|                 |                                                                                                 | 次へ                                                                           |                                        |  |
|                 |                                                                                                 |                                                                              |                                        |  |
|                 |                                                                                                 |                                                                              |                                        |  |
|                 |                                                                                                 |                                                                              |                                        |  |
|                 |                                                                                                 |                                                                              |                                        |  |
|                 |                                                                                                 |                                                                              |                                        |  |

| 7. お客さま情報に「カナ氏名」 | 」、「生年月日」、金庫                                                                     | のお届け電                                    | 話番号(下4桁)を入力する。 |
|------------------|---------------------------------------------------------------------------------|------------------------------------------|----------------|
|                  | 11:35 🖪                                                                         | .11 5G <b>85</b>                         |                |
|                  | お客さま情報入                                                                         | .л Х                                     |                |
|                  |                                                                                 | •                                        |                |
|                  | 本人情報入力<br>「お名前(全角カナ)」(姓と名の間は空白<br>「生年月日」、「金庫お届け電話番号の下4<br>力のうえ、「次へ」ボタンを押してください。 | 暗証番号入力<br>を入れてください)、<br>衍」(半角数字)をご入<br>。 |                |
|                  | ご利用口座情報                                                                         |                                          |                |
|                  | 支店番号                                                                            | 123                                      |                |
|                  | 科目                                                                              | 普通                                       |                |
|                  | 口座番号                                                                            | 0987654                                  |                |
|                  | お客さま情報                                                                          |                                          |                |
|                  | お名前(全角カナ)(例:シンキン タ                                                              | ロウ)                                      |                |
|                  | 生年月日(例:1980/01/01)                                                              | >                                        |                |
|                  | 金庫お届け電話番号(下4桁)                                                                  |                                          |                |
|                  | 次へ                                                                              |                                          |                |
|                  |                                                                                 |                                          |                |
|                  |                                                                                 | _                                        |                |

8. 入力ができたら「次へ」をタップする。

| 11:35 🕇                                                        | <b>.11</b> 5G <b>85</b>                 |  |
|----------------------------------------------------------------|-----------------------------------------|--|
| お客さま情報入力 🛛 🗙 🗙                                                 |                                         |  |
| •                                                              |                                         |  |
| 本人情報入力                                                         | 暗証番号入力                                  |  |
| 「お名前(全角カナ)」(姓と名の間に<br>「生年月日」、「金庫お届け電話番号の<br>力のうえ、「次へ」ボタンを押してくた | は空白を入れてください)、<br>D下4桁」(半角数字)をご入<br>ごさい。 |  |
| ご利用口座情報                                                        |                                         |  |
| 支店番号                                                           | 123                                     |  |
| 科目                                                             | 普通                                      |  |
| 口座番号                                                           | 0987654                                 |  |
| お客さま情報                                                         |                                         |  |
| ニシシン タロウ                                                       |                                         |  |
| 生年月日                                                           | 1999/01/01 >                            |  |
|                                                                |                                         |  |
| (                                                              | ·}                                      |  |
| 次へ                                                             |                                         |  |
| *                                                              |                                         |  |
|                                                                |                                         |  |
|                                                                |                                         |  |
|                                                                |                                         |  |

| 9. 暗証番号入力にキャッシュ | カード暗証番号(半角数字4枚                                    | 行)を入力する。 |
|-----------------|---------------------------------------------------|----------|
|                 | 11:36 🖬I 56 🖽                                     | ]        |
|                 | 暗証番号入力 🛛 🗙 🗙                                      |          |
|                 | •                                                 |          |
|                 | 本人情報入力 暗証番号入力                                     |          |
|                 | キャッシュカード暗証番号(半角数字4桁)をご入力のうえ、「次<br>へ」ボタンを押してください。  |          |
|                 | ()                                                |          |
|                 | キヤッシュカート増証番号                                      |          |
|                 | ₩^                                                |          |
|                 |                                                   |          |
|                 |                                                   |          |
|                 |                                                   |          |
|                 |                                                   |          |
|                 |                                                   |          |
|                 |                                                   |          |
|                 |                                                   |          |
|                 |                                                   |          |
|                 |                                                   |          |
|                 |                                                   |          |
|                 |                                                   |          |
|                 |                                                   |          |
| 10. キャッシュカード暗証番 | 号入力後、「次へ」をタップす                                    | る.       |
|                 | 11:36 🖪                                           |          |
|                 | 暗証番号入力 🛛 🗡                                        |          |
|                 | • • •                                             |          |
|                 | 本人情報入力 暗証番号入力<br>キャッシュカード時延泰号 (半角数字4桁) をご入力のうえ 「次 |          |
|                 | イトランゴルート暗血曲が、(十月以子4回)をとハルのラム、「次<br>ヘ」ボタンを押してください。 |          |
|                 |                                                   |          |
|                 |                                                   |          |
|                 | 次へ                                                |          |
|                 | ()                                                |          |
|                 |                                                   |          |
|                 |                                                   |          |
|                 |                                                   |          |
|                 |                                                   |          |
|                 |                                                   | 1        |